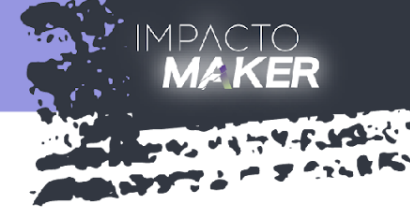

Instructivo para creación de cuenta en ImpActo Maker y matricularse al curso Ascofade

## 🔧 ¿Cómo inscribirse?

Sigan estos pasos para completar su inscripción:

- Ingresen al siguiente enlace:
- Diríjanse a la sección "Inscríbete aquí".

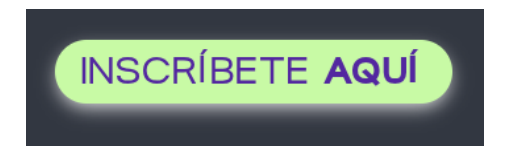

• Lean los términos y condiciones, así como la política de privacidad, y hagan clic en "Acepto los Términos y condiciones".

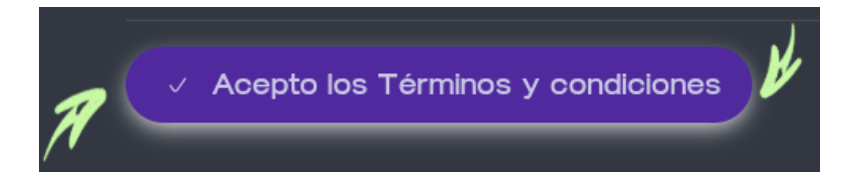

- Completen el formulario con los siguientes datos:
  - Nombre y apellidos

ESTRATEGIA

- Correo electrónico (será su usuario en la plataforma)
- Contraseña (elijan una que recuerden)
- Departamento, municipio y teléfono
- Rango de edad y demás datos solicitados
- Muy importante:
  - Marquen la casilla "Soy profe" (hagan clic hasta que se ponga verde ☑).
  - En la pregunta *¿Hacen parte de algún convenio de ImpActo Maker?*, seleccionen "ASCOFADE".
  - En ¿Cuál es su ocupación?, elijan "Mentor".

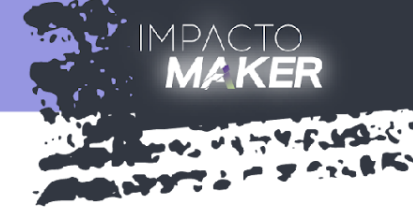

| Soy profe                                           |    |
|-----------------------------------------------------|----|
| ¿Cuál es tu rol o profesión? →                      |    |
| ¿Haces parte de algún Convenio de ImpActo<br>Maker? |    |
| ASCOFADE                                            | \$ |
| ¿Cuál es tu rol en ImpActo Maker?                   |    |
| Mentor                                              | +  |

• Revisen su bandeja de entrada (y también la de spam), para confirmar su cuenta dando clic al enlace que encontrarán en el cuerpo del correo.

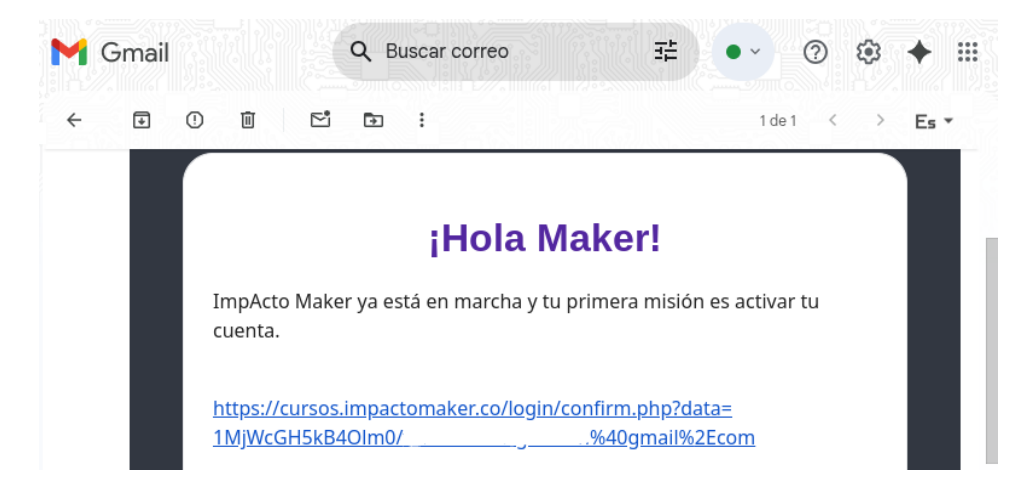

• Una vez activada la cuenta aparecerá un mensaje de confirmación.

Su registro ha sido confirmado

Continuar

ESTRATEGIA PAIS

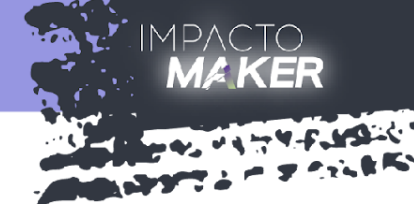

 Confirmada la cuenta, serán dirigidos a la plataforma <u>https://cursos.impactomaker.co</u> donde podrán ingresar con su correo (usuario) y la contraseña elegida.

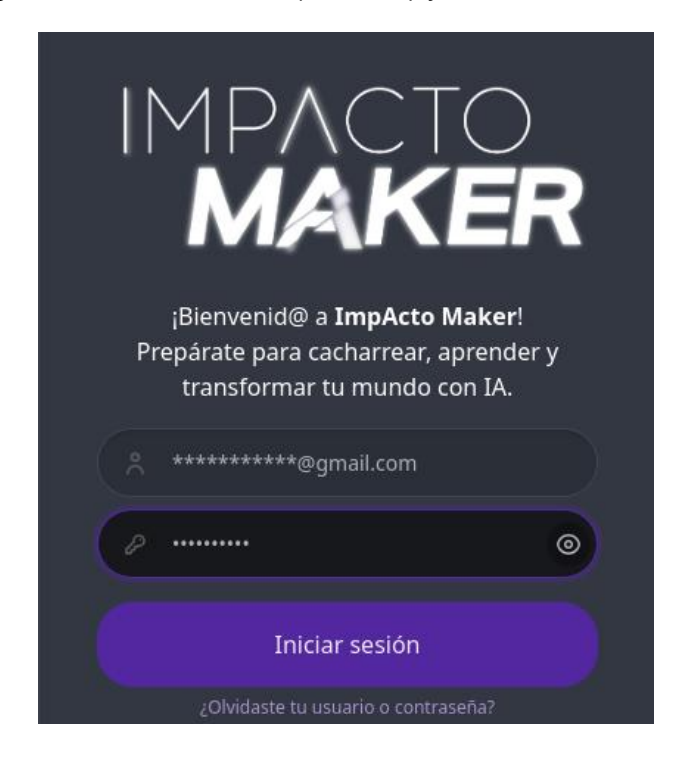

• Una vez iniciada la sesión podrán visualizar la página de bienvenida.

📦 AtlanttiCO

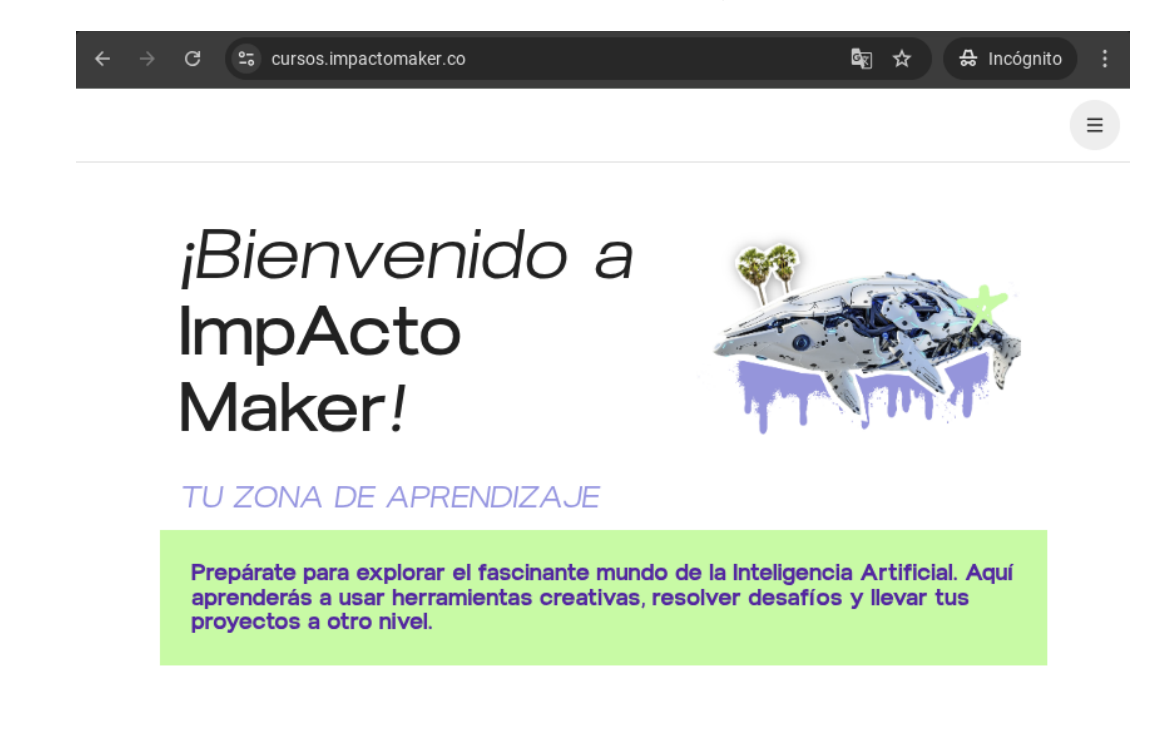

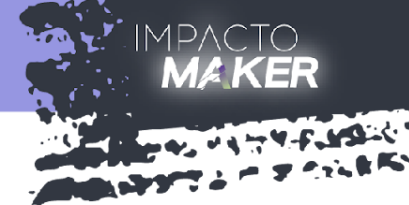

• Naveguen en la página hasta la sección Cursos y den clic en la opción ASCOFADE

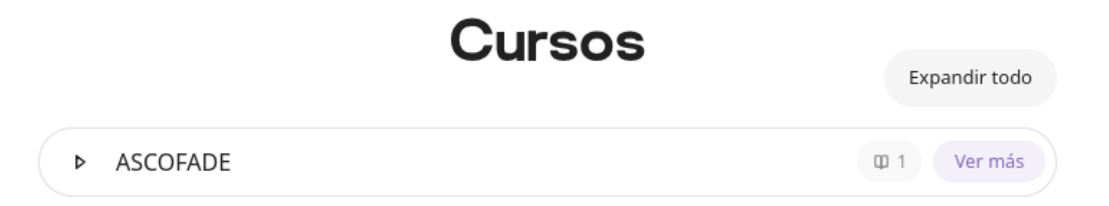

• Den clic en el botón: Iniciar curso

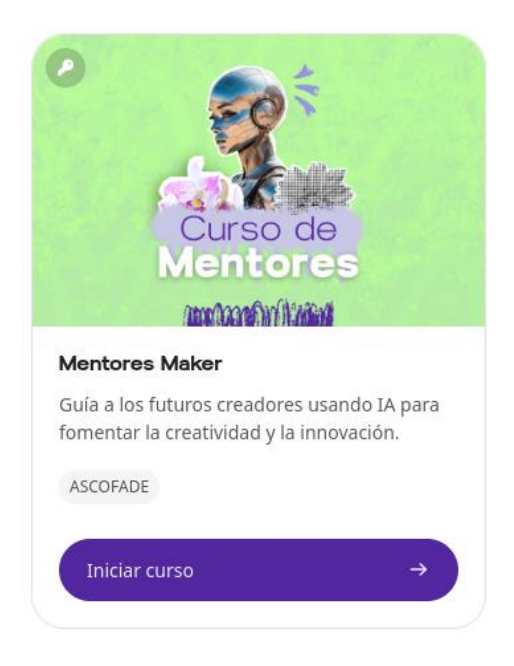

• Digiten la contraseña Ascofade y den clic en el botón Matricularme

| Automatricula | clón |  |
|---------------|------|--|
|               |      |  |
|               |      |  |
|               |      |  |

 Con este paso finalizan la matriculación al curso ImpActo Maker. Nos alegra contar con ustedes en esta comunidad que aprende haciendo.

ESTRATEGIA PAIS